## **Consultar Imóvel - Aba Parcelamento**

Esta aba faz parte da funcionalidade **Consultar Imóvel** e apresenta os parcelamentos realizados para o imóvel, conforme a tela abaixo:

## Observação

| Dados<br>Cadastrais Adicionais | Análise<br>Ligação Est | listórico Débito      | 9<br>Pagamento               | Ssan -> Atendiment      | o ao Publico -> C                                                                                                    | RA/0S    |
|--------------------------------|------------------------|-----------------------|------------------------------|-------------------------|----------------------------------------------------------------------------------------------------|----------|
|                                | Consumo (rac           | Dad                   | os do Imóvel                 |                         | , in the second second s |          |
| Imóvel:*                       | 8778140                | R                     |                              |                         | ~                                                                                                    |          |
| Situação de Água:              | 215.057.3<br>LIGADO    | 365.1235.000          | Situaçã<br>Esgoto:           | o de POI                | POTENCIAL                                                                                                    |          |
|                                | Quantidad              | les de Parcela        | mentos / Rep                 | arcelamentos            |                                                                                                    |          |
| Parcelamentos                  | Reparcelamentos        |                       | Reparcelamentos Consecutivos |                         |                                                                                                    |          |
| 0                              |                        | 0                     |                              | 0                       |                                                                                                    |          |
|                                | Parc                   | elamentos Efe         | tuados para                  | o Imóvel                |                                                                                                    |          |
| Data Hora Débito<br>Atualizado | Valor dos<br>Juros     | Desconto<br>Concedido | Valor da<br>Entrada          | Número de<br>Prestações | Valor da<br>Prestação                                                                                                    | Situação |
|                                |                        |                       |                              |                         |                                                                                                    |          |
|                                |                        |                       |                              |                         |                                                                                                    |          |
|                                |                        |                       |                              |                         |                                                                                                    |          |

O campo **Data** do parcelamento é apresentado com um *link* que, ao ser acionado, irá apresentar a tela **Consultar Detalhamento do Parcelamento de Débito** referente à data selecionada.

No quadro referente às contas e na coluna referente à situação, informe o **Primeiro Campo do Registro (PCR)** caso a conta esteja na situação de revisão e o seu motivo seja **CONTA EM CONTRATO DE PARCELAMENTO**. O botão wie que se encontra na mesma linha do subtítulo **Dados do Imóvel**, apresenta um *Hint* que exibe:

- Inscrição do Imóvel;
- Cliente Usuário;
- Número do Hidrômetro; e
- Endereço do Imóvel.

Caso o imóvel esteja na Situação de Cortado, o sistema apresenta um Hint 🥮 que exibe:

- Tipo do Corte;
- Motivo do Corte;
- Data do Corte; e
- Número do Selo do Corte.

Em todas as abas são apresentadas as seguintes informações:

- Matrícula do Imóvel;
- Inscrição composta do imóvel:
  - Localidade;
  - Setor Comercial;
  - Quadra;
  - Lote;
- Descrição da Situação da Ligação de Água;
- Descrição da Situação da Ligação de Esgoto.

Cada aba conterá as informações relacionadas a um determinado assunto específico:

- Dados cadastrais
- Dados adicionais
- Análise Ligação Consumo
- Histórico do faturamento
- Débitos do imóvel
- Pagamento Imóvel
- Devoluções Imóvel
- Documento Cobrança
- Parcelamentos efetuados
- Registros de Atendimentos (RA/OS)

Clique no link de uma aba para ver o detalhamento das informações disponíveis na aba.

## Funcionalidade dos Botões

| Botão   | Descrição da Funcionalidade                         |
|---------|-----------------------------------------------------|
| Voltar  | Utilize este botão para voltar para a aba anterior. |
| Avançar | Utilize este botão para avançar para a próxima aba. |

| Botão    | Descrição da Funcionalidade                                                                                                    |
|----------|----------------------------------------------------------------------------------------------------|
| Cancelar | Utilize este botão para fechar esta funcionalidade e voltar para a tela inicial do sistema.                                                                                                    |
| æ        | O <i>hint</i> na linha de Dados do Imóvel exibe os dados, e o <i>hint</i> ao lado da<br>Situação de Água somente será exibido quando o imóvel estiver na situação<br>de cortado, contendo os dados do corte. |

Clique aqui para retornar ao Menu Principal do GSAN

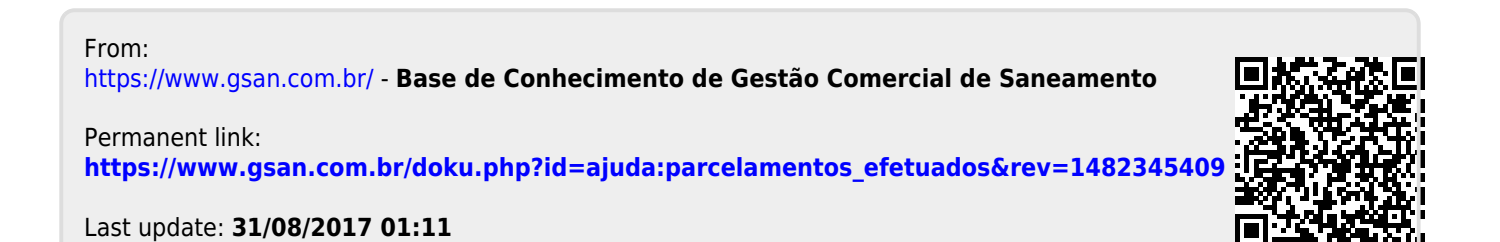